## **Millum Procurement**

# Kvikguide CO2-kalkulator

I denne kvikguide viser vi, hvordan man beregner klimaaftrykket for nye og eksisterende opskrifter ved at tilføje CO<sub>2</sub>-værdien til ingredienslinjerne i opskriften.

| Ingredienser |   | Estimate Cr | ispy mexi vegbi | urger med tzatzil | ki og ovnsbakte p | otetbåter 1× +                            |                                 |       |
|--------------|---|-------------|-----------------|-------------------|-------------------|-------------------------------------------|---------------------------------|-------|
|              |   | Mængde (o   | pskrift) 🌲      | Mængde (na        | eringsværdier) 🌻  | Ingrediens 💂                              | Hentet fra 🌲 Klimaaftryk 🌩      |       |
| *            | > | 1000,00     | Gram (৻❤        | 1000,00           | Gram (ڊ✓          | TOMATER KNUSTE M/BASILIKUM 400G MUTTI (0. | 0,60/0,600 🛷                    | 団     |
| *            | > | 1000,00     | Gram (ŗ∽        | 1000,00           | Gram (ز۷          | KJØTTPØLSE SKINNFRI GILDE (1.60 kg)       | 0,40/0,400 🛷                    | 団     |
| *            | > | 500,00      | Gram (ŗ∽        | 500,00            | Gram (ŗ∽          | BØNNER SVARTE 3,15KG                      | 0,80/0,400 🛷                    | 団     |
|              |   |             |                 |                   |                   |                                           | Tilføj ingrediens Tilføj oversk | krift |

## 1. Tilføj klimaaftryk til ny ingrediens

Når du tilføjer en ny ingrediens til din opskrift, finder du et nyt afsnit under **Tilføj** ingrediens kaldet Klimaaftryk.

Her får du mulighed for at vælge mellem at indstille CO<sub>2</sub>-værdien ud fra en foruddefineret værdi, der er sat for produkttypen eller at indtaste en brugerdefineret værdi.

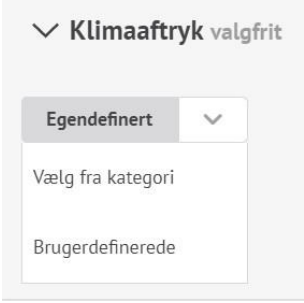

## 2. Tilføj klimaaftryk til eksisterende ingrediens

For en eksisterende ingrediens finder du det samme valg, når du udvider ingredienslinjen.

| ✓ 1000,00 Gram ( <u>g</u> ) ✓   | 1000,00 Gram (g) 🗸                    | KJØTTPØLSE        | SKINNFRI GILD | DE (1.60 kg)             | 0           |       |
|---------------------------------|---------------------------------------|-------------------|---------------|--------------------------|-------------|-------|
| Leverandør                      | Allergener og næringsinnh             | old               |               |                          |             |       |
| Asko Storhusholdning            | Allergen                              | Ja                | Nei           | Næringsinnhold pr. 100 g |             | E%    |
| Kataloo                         | Gluten                                |                   | •             | Energi (kJ)              | 930.00 kJ   |       |
| Asko med vin & brennevinsavtale | Skalldyr                              |                   | •             | Energi (kcal)            | 224.00 kcal |       |
|                                 | Egg                                   |                   | •             | Fett                     | 18.00 g     | 72.3% |
| Produsent                       | Fisk                                  |                   |               | - Mettede fettsyrer      | 6.30 g      |       |
| NORTURA SA G                    | Peanøtter                             |                   |               | Karbohydrat              | 5.50 g      | 9.8%  |
| Varenummer                      | Soya<br>Melk                          |                   |               | - hvorav sukkerarter     | 0.30 g      |       |
| 171363                          | Nøtter                                |                   |               | Protein                  | 10.00 g     | 17.9% |
|                                 | Selleri                               |                   | •             | Salt                     | 1.80 g      |       |
| GTIN                            | Sennep                                |                   | •             | Vis alle nær             | ingsstoffer |       |
| 02001736200007                  | Sesamfrø                              |                   | •             | 112 0100 11001           | ingastorier |       |
| Klimaavtrykk                    | Svoveldioksid                         |                   | •             |                          |             |       |
| Vela fra katagori               | Lupin                                 |                   | •             |                          |             |       |
| verg na kategori                | Bløtdyr                               |                   | •             |                          |             |       |
| Velg fra kategori               | Ja - ingrediensen                     | inngår i oppskrif | ten           |                          |             |       |
| Egendefinert                    | Nei - produktet in angitte allergenet | neholder ikke de  | t             |                          |             |       |

**NB!** Den indstillede værdi er pr. kg af ingrediensen, CO<sub>2</sub>-værdien for opskriften som helhed, er beregnet ud fra den specificerede mængde pr. portion af de forskellige ingredienser i opskriften.

Hvis du tilføjer et produkt til din opskrift, som en anden i din organisation tidligere har sat en CO<sub>2</sub>-værdi for, udfyldes værdien automatisk for dig med samme værdi, men du har stadig mulighed for at ændre den, hvis det er nødvendigt.

## Millum Procurement

### 3. Se samlet CO2-beregning

Når du har tilføjet CO<sub>2</sub>-værdien til alle ingredienser, ser du det samlede kgCO<sub>2</sub>e pr. produkt, der har en CO<sub>2</sub>-værdi på. Samtidig vises et notifikationsikon per portion for opskriften i øverste højre hjørne. Dette fortæller dig, hvad der mangler, hvis du bevæger musen hen over ikonet.

| rispy m                 | iexi veç        | gburger med t                       | zatziki og ovnsb                                        | Skala<br>akku<br>vakte pote<br>opska                 | ien viser CO2 udslip i k<br>muleret for denne<br>rift.<br>11-16 06-11 -06 | g                                                                       |                               |                      |                  | (                | Afbryd                                  | Ge     |
|-------------------------|-----------------|-------------------------------------|---------------------------------------------------------|------------------------------------------------------|---------------------------------------------------------------------------|-------------------------------------------------------------------------|-------------------------------|----------------------|------------------|------------------|-----------------------------------------|--------|
|                         |                 |                                     |                                                         |                                                      |                                                                           | THE                                                                     | Antal por                     | tioner:              | Færdig opskrift  | giver:           |                                         |        |
|                         |                 |                                     |                                                         |                                                      |                                                                           | A                                                                       | 1                             | ٥                    | 0                |                  | ~                                       | 0      |
|                         |                 |                                     |                                                         |                                                      | And I                                                                     | 1100                                                                    | Forbered                      | elsestid:            | Vægt:            |                  |                                         |        |
|                         |                 |                                     |                                                         |                                                      |                                                                           |                                                                         | 0                             | Min                  | 2500,00 g        |                  |                                         |        |
|                         |                 |                                     |                                                         |                                                      |                                                                           |                                                                         | Tilberedr                     | ningstid:            | Varenummer:      |                  |                                         |        |
|                         |                 |                                     |                                                         |                                                      |                                                                           |                                                                         |                               |                      |                  |                  |                                         |        |
|                         |                 |                                     |                                                         |                                                      | 1                                                                         | 0                                                                       | 0                             | Min                  | Varenummer       |                  |                                         |        |
| ngredie                 | enser           | Estimate G                          | rispy mexi vegbu<br>pskrift) ≑                          | nger med tzatzil<br>Mængde (na                       | ki og ovnsbakte pot                                                       | etbåter 1× +                                                            | 0                             | Min                  | Varenummer       | entet fra        | Klimaaftryk                             | ÷      |
| ngredie<br>+            | enser<br>>      | Estimate Co<br>Mængde (o<br>1000,00 | rispy mexi vegbu<br>pskrift) 🖨<br>Gram (ç~              | nger med tzatzil<br>Mængde (na<br>1000,00            | ki og ovnsbakte pot<br>eringsværdier) 🖨 🛔<br>Gram ((~                     | etbåter 1× +<br>Ingrediens \$<br>TOMATER KNUSTE M/                      | O<br>BASILIKUM                | Min<br>400G MUTTI    | Varenummer<br>He | entet fra 🕇      | Klimaaftryk<br>0,60/0,600 4             | ¢<br>1 |
| ngredie<br>+  +<br>+  + | enser<br>><br>> | Estimate Co<br>Mængde (o<br>1000,00 | rispy mexi vegbu<br>pskrift) \$<br>Gram ((~<br>Gram ((~ | rger med tzatzil<br>Mængde (na<br>1000,00<br>1000,00 | ki og ovnsbakte pot<br>eringsværdier) 🗧 I<br>Gram ((~                     | etbåter 1X +<br>Ingrediens +<br>TOMATER KNUSTE M/<br>KIØTTPØLSE SKINNFR | 0<br>BASILIKUM<br>I GILDE (1. | 400G MUTTI<br>60 kg) | Varenummer<br>He | entet fra (<br>C | Klimaaftryk<br>0,60/0,600<br>0,40/0,400 | ÷<br>Ū |

## Den samme verdien blir vist på oppskriftslistevisningen:

#### Menubank / Opskrifter

### Opskrifter 51 hits

| Nummer 🌲 | Navn 🚔             | Oprettet af $\stackrel{\scriptscriptstyle {\scriptscriptstyle \pm}}{\scriptscriptstyle \mp}$ | Ændret 🚔   | Klimaaftryk 🌲         | Kostpris | Visninger | • |
|----------|--------------------|----------------------------------------------------------------------------------------------|------------|-----------------------|----------|-----------|---|
|          | tomatsoppa         | System Administrator                                                                         | 03.05.2023 | 0,18 kgCO₂e           | 50,00    | 0         | 1 |
|          | hamb               | System Administrator                                                                         | 03.05.2023 | 3,47 kgCO₂e           | 381,92   | 0         | 1 |
|          | <u>Test - Kake</u> | System Administrator                                                                         | 20.04.2023 | 0,01 kgCO₂e <b>()</b> | 21620    | 1         | j |
|          | Aioli              | System Administrator                                                                         | 11.04.2023 | 1,00 kgCO₂e ①         | 5900,    | 0         | 1 |

## MILLUM®

### 4. Advarsel for opskrifter med ufuldstændig klimaberegning

Hvis en recept kun er delvist klima beregnet, vises der stadig en værdi baseret på de produkter, der har en CO<sub>2</sub>-værdi. Samtidig vises et notifikationsikon, der fortæller, hvad der mangler, hvis du bevæger musen hen over ikonet.

| Klimaaftryk 🌲                                                        | К  |
|----------------------------------------------------------------------|----|
| 0,18 kgCO₂e                                                          |    |
| 3,47 kgCO₂e                                                          | 3  |
| 0,01 kgCO₂e ()                                                       | 21 |
| 8 ingredienslinier<br>mangler klimafodsporstall.<br>1 00 kgC Oze (1) | 59 |

## 5. Visning af beregning af opskrift i opskrift

For en opskrift, der bruges som en "opskrift i en opskrift", vises kun kgCO<sub>2</sub>e for den indre opskrift i en opskrift, hvis alle ingredienser i den indre opskrift har en CO<sub>2</sub>-værdi. Klimaaftryk-kolonnen er sorterbar, og der er et separat klimaaftrykfilter.

| ~ | KLIMAAFTRYK |
|---|-------------|
| 1 | <0.6        |
| 1 | 0.6-1.1     |
| 1 | 1.1-1.6     |
|   |             |

/ >1.6

1

## **MILLUM°**

## Millum Procurement

## 6. Erstat flere

Hvis du vil tilføje  $CO_2$ -værdien for et produkt til flere opskrifter på én gang eller erstatte  $CO_2$ -værdien for et produkt i alle opskrifter, kan du bruge muligheden **Erstat flere**.

- 1. Søg efter den vare, du vil ændre
- 2. Vælg de opskrifter, du vil ændre
- 3. Søg efter samme vare igen
- 4. Sæt kryds ved Ændre og indtast et nyt klimaaftryk
- 5. Klik på Erstat

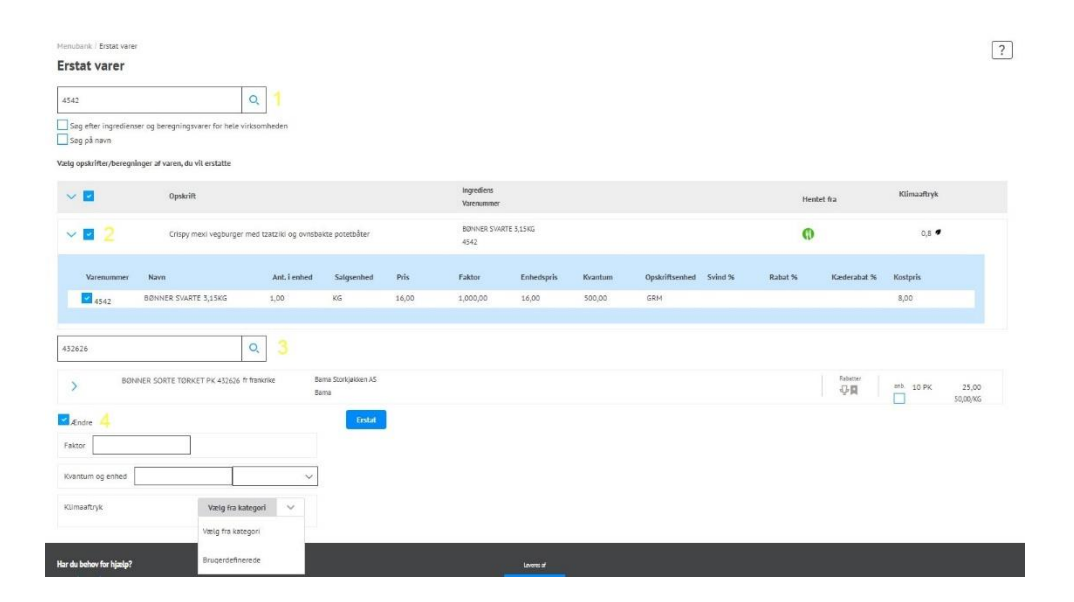